## 💿 SecPath A2000-AK605(二代) 操作审计日志保存时长、大小以及能否修改

堡垒机 **刘诚** 2021-11-30 发表

组网及说明 不涉及

## 问题描述

堡垒机有操作审计功能,支持图形操作、字符操作等回放功能,这种日志保存的时长是多长?或者说占用存储 空间的多少就会覆盖,能否对保存时长和占用存储空间大小进行修改?

| 支持图形、字符、文件传输、数据库操作审计                                                    |
|-------------------------------------------------------------------------|
| 图形操作 审计记录回放,可在审计回放界面上,同步显示关键的键盘操作、标题栏操作、剪贴板操作等文字信息,并能在点击任意文字信息,可直<br>面; |
| 图形操作 审计记录回放,支持web、离线两种模式查看相应审计记录                                        |
| 图形操作 审计记录回放,支持倍速播放、定点取证功能                                               |
| 图形操作 审计记录回放,支持审计回放键盘同步功能                                                |
| 图形操作审计:文本审计,可以对图形操作过程中的键盘鼠标操作、剪贴板操作、标题栏事件进行文本审计                         |
| 图形操作审计:会话缩略图,支持按会话大小自定义会话缩略图,通过定期生成的缩略图定位回放用户操作                         |
| 图形操作审计: 会话切片, 支持图形会话审计记录支持会话切片管理功能                                      |
| 图形操作 审计检索,支持以键盘输入内容、剪贴板内容为关键字进行图形搜索,搜索结果可以直接定位到相关图形画面进行回放               |
| 图形操作 审计检索、支持以窗口标题为关键字进行检索定位                                             |
| 图形操作 审计检索,支持以URL链接为关键字进行检索定位                                            |
| 字符操作 审计记录回放,支持以录像方式完整展示用户的指令操作,同时支持命令输入、输出分层管理                          |
| 字符操作 审计检索,针对字符会话审计记录支持以输入、输出为关键字进行检索定位,搜索结果中关键字高亮显示,支持从任意命令处进行操作回放      |
| 文件传输审计,可以完整记录用户通过系统进行的文件传输操作(包括sftp、剪切板、RDP磁盘映射等),并可对传输的文件信息进行留存        |
| 数据库操作审计,支持sqlserver、mysql、oracle等数据库操作行为审计,可通过录像及sql语句方式查看用户相关操作        |
| 操作热点分析,以topN模型展示用户的操作热点,如高危指令热度、用户操作热度分析等                               |
| 支持资源、用户、操作三个维度审计智能检索,包括多关键字检索、自定义检索标签、审计会话合并等功能                         |

## 过程分析

13.1.19 定期任务:配置审计数据清理 运维审计系统支持每天在指定时间清理N天前的审计日志。 系统挂载点/var目录主要被审计数据占用。系统管理员请及时清理审计数据以确保该目录未被占满。当 /var目录不足5GB时,所有访问资产的在线会话都将会断开,且无法启动任何新的会话。运维审计系 统将在/var目录使用率超过80%和不足5GB时,分别在页面上方进行告警提示。 清理的审计日志包括: • 字符会话、图形会话和数据库会话的操作审计日志。 • 文件传输日志, 如果留痕还包括传输的文件(对于使用网盘模式传输的文件, 如果文件被其他用户使 用则不删除)。 登录日志。 配置日志。 • 宙计记录。 Note: 运维审计系统不清理在线会话的审计日志。 审计数据清理支持以下两种方式: • 定期清理:在指定时间执行清理任务,清理指定日期之前的数据。默认不开启。 • 自动清理:在审计数据的磁盘占用率达到指定的百分比后执行清理任务,清理现存日期最早的审计数 据,直到系统目录的磁盘占用降到阈值以下。默认开启,默认清理阈值为80%。 13.1.19.1 配置定期清理 1. 选择系统设置 > 系统 > 定期任务 > 审计数据清理。 2. 选择启用,开启审计数据清理。 3. 设置定期清理时间(时和分)和天数(清理多少天以前的审计日志),完成后单击确定。 LDAP同步 审计数据备份 审计数据清理 ▼ 系统 基本设置 ○ 禁用 ④ 启用 部门管理 定期清理: 00 🗸 : 01 🗸 自动清理 30 🛟 天前 (范围为 1.3600) 的审计数据 (审计记录文件及操作记录文件) 部署管理 上次执行时间: 授权管理 □ 磁盘占用达到 80 ¥ %时自动删除现存最早日期的审计数据 补丁管理 系统状态 安全证书 

定明任务

- 。假设在2018年9月17日10:00执行清理任务,如果清理1天前的日志,那么清理的是9月17日00:00之前 的日志;如果清理2天前的日志,那么清理的是9月16日00:00之前的日志。
- 。清理审计日志时,以会话的开始时间判断审计日志是否符合清理条件。

Note: 如果要禁用该功能,可以先选中禁用,或者单击重置,然后单击确定。 配置完成后,运维审计系统每天在指定的时间清理N天之前的审计数据。审计日志清理定期任务执行后 ,上次执行时间将显示上次执行清理任务的时间和执行结果(包括失败原因)。审计管理员也可以在 工作台 > 审计 > 事件审计 > 配置日志中查看到一条日志。 审计数据清理如果失败,所有超级管理员都将在右上角收到清理失败提醒。 13.1.19.2 配置自动清理

- 1. 选择系统设置 > 系统 > 定期任务 > 审计数据清理。
- 2. 勾选磁盘占用达到XX时自动删除现存最早日期的审计数据。
- 3. 设置自动清理的阈值。

取值范围为60%-90%,默认为80%。

 LDAP同歩
 南计数据备份
 **南计数据清理** 

 ●
 第月
 ●
 慮用

 定時通理:
 00 v
 :
 01 v
 自动源理
 30 
 天前 (范围为 1.3600) 的审计数据 (审计记录文件及操作记录文件)

 上次执行时间:

 磁盘占用达到
 85 v
 % 时自动删除现存最早日期的审计数据

## 重置 発定

如启用了自动清理,在Tomcat启动后,10分钟后将执行执行一次磁盘检查,后续将每隔4小时再执行 一次检查。当检查到运维审计系统的系统目录(主要是审计数据)的磁盘占用达到该阈值时,将会清 理审计数据。执行清理时会从现存日期最早的审计数据开始清理,直到系统目录的磁盘占用降到阈值 以下。 Note: 对于在线会话的审计日志和网盘文件不会进行自动清理。如这两种文件占用空间已超过了设置的 國值,将会清除所有可以清理的审计数据。请用户自行保证不清理的文件占用的空间不会过大。

审计数据清理支持以下两种方式:

•定期清理:在指定时间执行清理任务,清理指定日期之前的数据。默认不开启。 14.6.如何备份审计日志? •自动清理:任单计数据的磁盘占用率达到指定的百分比后执行清理任务,清理现存日期最早的审计数

- 唐计**宣 封察 结 密 行 部 認 然 告 市 解 去 前** 解 动 画 通 的 下 。 默 认 开 启 , 默 认 清 理 阈 值 为 80% 。 1. 超级管理员可以在系统设置中选择系统 > 定期任务 > 审计数据备份。
- 2. 选择备份时间点和文件服务器。
  - 运维审计系统会在该时间点,将前一天产生的审计日志,备份到文件服务器。关于文件服 务器配置,参考如何配置文件服务器?。
  - 14.7 如何清理审计日志?

超级管理员可以在系统设置 > 系统 > 定期任务 > 审计数据清理中配置审计日志的定期清理。

14.12 登录时如提示磁盘空间占用大于80%或不足5GB的告警如何处理?

对运维审计系统的磁盘空间占用最多的是审计日志,因此当磁盘空间占用超过80%时,可以将审计日 志导出备份,并在运维审计系统上清理审计日志,具体方法如下:

- 1. 使用超级管理员帐号登录运维审计系统。
- 2. 选择系统设置 > 系统 > 定期任务 > 审计数据备份。
- 3. 在手动备份界面,设置文件服务器信息后单击确定,将审计数据备份到文件服务器中。 Attention: 请确保将被清理的所有数据,都已在文件服务器上进行了备份。
- 4. 选择系统设置 > 系统 > 定期任务 > 审计数据清理。
- 5. 选择启用,开启审计数据清理。
- 6. 设置定期清理时间和天数,单击确定。 设置审计数据清理任务后,运维审计系统将在每天指定的时间清理设置天数之前的审计数据,从 而实现释放磁盘空间并清除告警的目的。